# University of Lincoln

## Guidance for those demonstrating their 'Right to Work' via IDVT

#### **Background**

The University of Lincoln utilise Trust ID, a certified government 'Digital Identity Service Provider' (IDSP), to carry out digital identity checks on the University's behalf for UK/Irish passport holders who are otherwise unable to demonstrate their 'Right to Work' remotely.

Alternative options to demonstrate a 'Right to Work' include, attending the University of Lincoln campus with original 'Right to Work' documentation to verify in-person.

#### Using IDVT

Where an individual opts to use Identification Validation Technology (IDVT) to demonstrate their 'Right to Work' it will involve uploading an in-date UK/Irish passport and providing a 'selfie' to validate the documentation, followed by a verification video call with a University of Lincoln colleague.

It is important to note the following:

- An individual can only upload their own documentation
- The service can only verify in-date UK/Irish passports or Irish passport cards
- The 'selfie' must be of equivalent quality to a passport style photo
- Once the check has been initiated, correspondence will be sent to an individuals email address from cloud@TrustID.co.uk
- The PPC Department will cover the cost of the check

## **Document Upload**

- 1. You will receive an email from <a href="mailto:cloud@trustid.co.uk">cloud@trustid.co.uk</a> on behalf of the University of Lincoln
- 2. Login using the credentials provided at <u>rtw.trustid.co.uk</u>

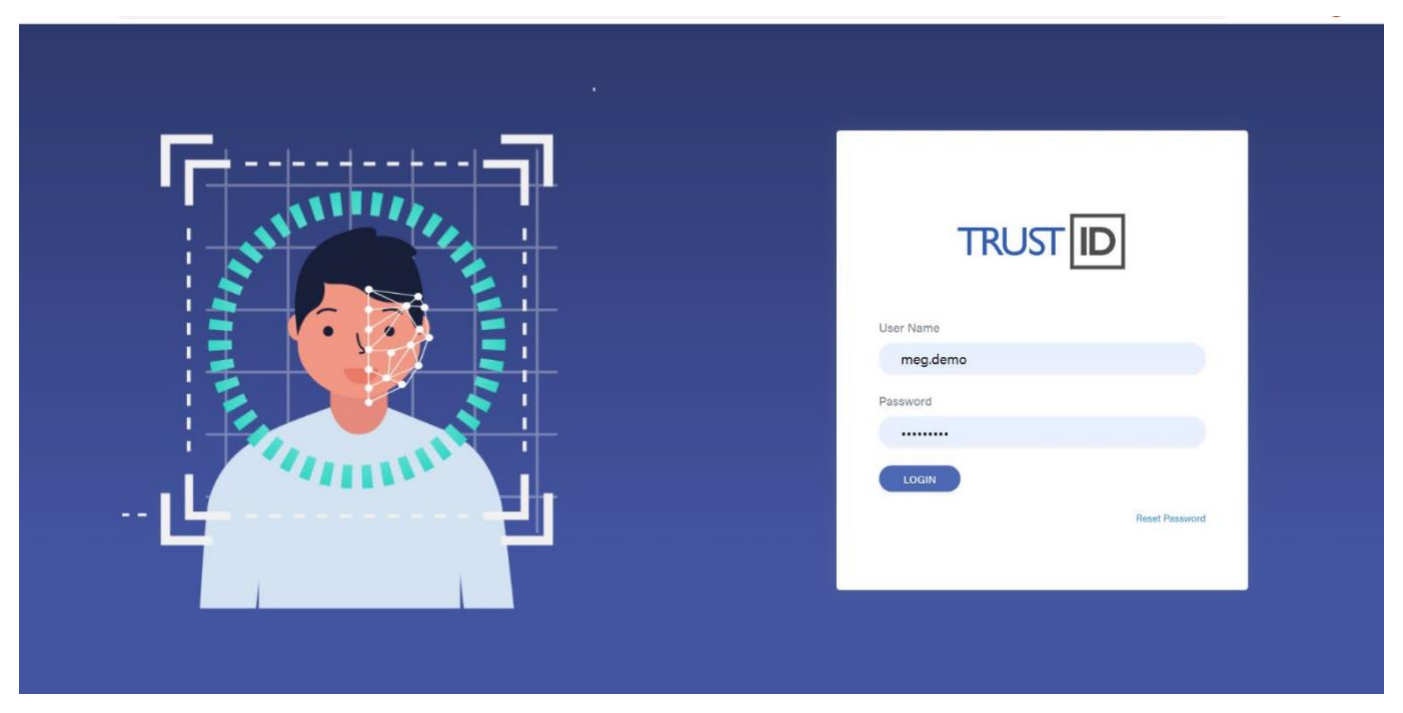

3. To start a new check, select 'New Check'

|                 | My Checks All Checks                                                                  | Reports Manage Users                | Guest Links New Check -                       |                | Welco<br>Meg Ril  | ome<br>ley <del>~</del> |
|-----------------|---------------------------------------------------------------------------------------|-------------------------------------|-----------------------------------------------|----------------|-------------------|-------------------------|
| 🖴 info@trustid. | .co.uk 486 0822                                                                       |                                     |                                               |                | Remaining Credits | -389                    |
| Completed C     | thecks 1-4 of 4                                                                       |                                     |                                               |                | Pending           | 0                       |
| Creat<br>Updar  | Alice Riley Or<br>ed: 16 February 2021 13:17 Tru<br>ted: 16 February 2021 14:31 Tru   | ganisation/Branch<br>ustID<br>ustID | Created by<br>meg.demo, Biley, Meg. (TrustID) | Documents<br>1 | No Alerts         | 0                       |
| Creat<br>Updat  | en Osullivan On<br>led: 16 February 2021 13:15 Tru<br>ted: 16 February 2021 14:09 Tru | ganisation/Branch<br>uatID<br>uatID | Created by<br>meg.demo, Riley, Meg. (TruatID) | Documents<br>1 | 🕑 No Alerts 🕢 🛓   | 0                       |
| Creat<br>Updat  | Alloc Riley On<br>ed: 11 February 2021 10:40 Try<br>ted: 11 February 2021 11:54 Try   | ganisation/Branch<br>ustID<br>ustID | Created by<br>meg.demo, Riley, Meg. (TrustID) | Documents<br>1 | 🕑 No Alerts 📃     | 0                       |
| Creat<br>Updar  | en Osullivan On<br>ed: 11 February 2021 10:37 Tri-<br>ted: 11 February 2021 11:42 Tri | ganisation/Branch<br>ustID<br>ustID | Created by<br>meg.demo, Riley, Meg. (TrustID) | Decuments      | 🕑 No Alerts 🔳     | 0                       |
|                 |                                                                                       |                                     |                                               |                | 1 Page Size       | 10 🗸                    |

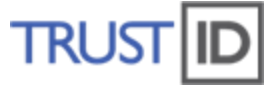

4. Select the 'Create GuestLink option'. This feature will allow you to create a link, which will be sent directly to the candidate/client, to upload their documentation to the service for validation.

| $\leftrightarrow$ $\rightarrow$ $C$ $(a)$ htt | tps://cloud.trustid | l.co.uk/vpe.svc/webclient/#/home/c                                                     | hecks/myChecks                            |                                               |                |                        | ☆ | А | 0 | * 🛯 | 1 |
|-----------------------------------------------|---------------------|----------------------------------------------------------------------------------------|-------------------------------------------|-----------------------------------------------|----------------|------------------------|---|---|---|-----|---|
|                                               | TRUS                | My Checks All Chec                                                                     | sks Reports Manage                        | Users Guest Links New Check -                 |                | Welcome<br>Meg Riley 👻 |   |   |   |     |   |
|                                               | 📾 info              | @trustid.co.uk 486 0822                                                                | 2                                         | Doload Application                            |                | Remaining Credits -389 | ) |   |   |     |   |
|                                               | O Com               | pleted Checks 1-4 of 4                                                                 |                                           | Create Guest Link                             |                | Pending 💮              |   |   |   |     |   |
|                                               |                     | Meg Alice Riley<br>Created: 16 February 2021 13:17<br>Updated: 16 February 2021 14:31  | Organisation/Branch<br>TrustID<br>TrustID | Created by<br>meg.demo, Riley, Meg. (TrustID) | Documents<br>1 | 🕑 No Alerts 🔮 🛈        |   |   |   |     |   |
|                                               |                     | Lauren Osullivan<br>Created: 16 February 2021 13:15<br>Updated: 18 February 2021 14:09 | Organisation/Branch<br>TrustID<br>TrustID | Created by<br>meg.demo, Riley, Meg. (TrustID) | Documents<br>1 | 🕑 No Alerts 👱 🗈        |   |   |   |     |   |
|                                               |                     | Meg Alice Riley<br>Created: 11 February 2021 10:40<br>Updated: 11 February 2021 11:54  | Organisation/Branch<br>TrustiD<br>TrustiD | Created by<br>meg.demo, Riley, Meg. (TrustID) | Documents      | Vo Alerts              |   |   |   |     |   |
|                                               |                     | Lauren Osullivan<br>Created: 11 February 2021 10:37<br>Updated: 11 February 2021 11:42 | Organisation/Branch<br>TrustID<br>TrustID | Created by<br>meg.demo, Riley, Meg. (TrustID) | Documents<br>1 | 🕑 No Alerts 🔳 🗊        |   |   |   |     |   |
|                                               |                     |                                                                                        |                                           |                                               |                | 1 Page Size 10 V       | • |   |   |     |   |

 Enter the candidates name and email address. If you have access to more than once branch/location, you may also need to select the branch you would like to check to be associated with. If you only have access to one branch/location, this will be preselected for you.

| $ \begin{array}{ c c c c } \hline \blacksquare & \mbox{Add Guest Details   TrustiD Cloud } \times & + \\ \hline \leftarrow & \rightarrow & \mbox{C} & \mbox{ a https://cloud.trustid.co.u} \end{array} $ | /vpe.svc/webclient/#/home/newguestLink/addGuestDetail                                                                                    | - 0 ×<br>• * 🖪 😊 🗯 🔞 i |
|----------------------------------------------------------------------------------------------------|----------------------------------------------------------------------------------------------------|------------------------|
| TRUST                                                                                                    | My Checks All Checks Reports Manage Users Guest Links New Check -                                                                        | Welcome<br>Mog Riloy * |
| Si info@fru                                                                                                    | Add Guest Details  Please input the details of the person you want to send the link to  Email*  Organisation*  TrustID  Branch*  TrustID | Continue               |
|                                                                                                    |                                                                                                    |                        |

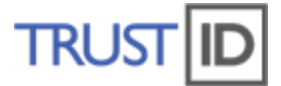

6. The University has already personalised the email however you may edit if you wish.

# Once complete, select 'Continue'.

| C https://cloud.tru | ustid.co.uk/vpe.svc/webclient/#/home/newguestLink/emailContentDetail                                                          | c                    | n 🕁 | * |
|---------------------|----------------------------------------------------------------------------------------------------|----------------------|-----|---|
| TR                  | UST ID My Checks All Checks Reports Manage Users Guest Links New Check -                                                      |                      |     |   |
| 2                   | Info@trustid.co.uk 5 0116 466 0822                                                                                            | lemaining Credits -3 | 91  |   |
|                     |                                                                                                    |                      |     |   |
|                     | Email Content Details                                                                                                    | 8                    |     |   |
|                     | Edit the details below or select continue to send                                                                             |                      |     |   |
|                     | Email Subject*                                                                                                    |                      |     |   |
|                     | IrustID has requested you to upload your identity documents                                                                   | -                    |     |   |
|                     | Email Message*                                                                                                    | *                    |     |   |
|                     | Dear wey miey,                                                                                                    |                      |     |   |
|                     | TrustID would like to check your identity documents.                                                                          |                      |     |   |
|                     | Please upload them using the secure link below.                                                                               |                      |     |   |
|                     | Only use the link to upload your own documents. If you're not sure why you are being asked to do this, please contact TrustID |                      |     |   |
|                     |                                                                                                    |                      |     |   |
|                     | Continue                                                                                                    |                      |     |   |
|                     |                                                                                                    |                      |     |   |
|                     |                                                                                                    |                      |     |   |
|                     |                                                                                                    |                      |     |   |
| TRUCTUR             |                                                                                                    |                      | 1   |   |

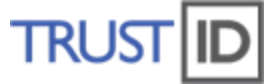

7. The GuestLink has now been successfully issued to the candidate. The link is valid for 10 days. Once the candidate has used the link, uploaded documentation and the check has been processed, you will receive an email to confirm that the application is complete.

| D MyChecks   TrustID Cloud                     | × +                |                                                                                    |                                 |                |                |                                    |                      |           |                |             |                    |                       |   | - | ۵   | × |
|------------------------------------------------|--------------------|------------------------------------------------------------------------------------|---------------------------------|----------------|----------------|------------------------------------|----------------------|-----------|----------------|-------------|--------------------|-----------------------|---|---|-----|---|
| $\leftarrow$ $\rightarrow$ $C$ $($ https://clo | oud.trustid.co.uk, | /vpe.svc/webclient/#/home,                                                         | /checks/myCl                    | hecks          |                |                                    |                      |           |                |             |                    | on ☆                  | И | 0 | * 🔇 | 1 |
|                                                |                    | My Checks All Ch                                                                   | ecks Re                         | ports Mar      | nage Users     | Guest Links                        | New Check            | 2         |                |             | Welcor<br>Meg Rile | тю<br>Эу <del>т</del> |   |   |     |   |
|                                                | info@trust         | id.co.uk 🔍 0118 466 08                                                             | 22                              |                |                |                                    |                      |           |                | Rema        | ning Credits       | -391                  |   |   |     |   |
|                                                | Completed          | Checks 1-6 of 6                                                                    |                                 |                |                |                                    |                      |           |                |             | Pending 🌀          |                       |   |   |     |   |
|                                                |                    | uren O'Sullivan<br>eated: 16 February 2021 16:50<br>idated: 16 February 2021 17:05 | Organisat<br>TrustID<br>TrustID | tion/Branch    |                | Created by<br>meg.demo, Riley, Meg | , (TrustID)          |           | Documents<br>1 | 🕑 No Alerts | ( <u>*</u> )       | 0                     |   |   |     |   |
|                                                |                    | uren Osullivan<br>eated: 16 February 2021 16:49<br>idated: 16 February 2021 17:05  | Organieat<br>TruetiD<br>TrustiD | tion/Branch    |                | Created by<br>meg.demo, Riley, Meg | , (TrustiD)          |           | Documents<br>1 | No Alerts   | ( <u>*</u>         | 0                     |   |   |     |   |
|                                                |                    | eg Alice Riley<br>eated: 16 February 2021 13:17<br>idated: 16 February 2021 14:31  | Organ<br>Trustil<br>Trustil     | 0              |                | Success!                           |                      | ×         | Documents<br>1 | 🕑 No Alerts | ( <u>*</u> )       | 0                     |   |   |     |   |
|                                                |                    | uren Osullivan<br>eated: 16 February 2021 13:15<br>idated: 16 February 2021 14:09  | Organ<br>Trueti<br>Trustifi     | A new guestlin | nk has been cr | reated successfully a              | ind will be processe | d shortly | Documents<br>1 | 🕑 No Alerts | ( <u>±</u> )       | 0                     |   |   |     |   |
|                                                |                    | eg Alice Riley<br>eated: 11 February 2021 10:40<br>idated: 11 February 2021 11:54  | Organisat<br>TrustID<br>TrustID | tion/Branch    |                | Created by<br>meg.demo, Riley, Meg | , (TrustiD)          |           | Documents<br>1 | 🕑 No Alerts | ( <u>+</u> )       | D                     |   |   |     |   |
|                                                |                    | uren Osullivan<br>sated: 11 February 2021 10:37<br>dated: 11 February 2021 11:42   | Organisat<br>TrustID<br>TrustID | tion/Branch    | 1              | Created by<br>meg.demo, Riley, Meg | , (TrustiD)          |           | Documents<br>1 | No Alerts   | ( <u>±</u> )       | 0                     |   |   |     |   |
|                                                |                    |                                                                                    |                                 |                |                |                                    |                      |           |                | 1           | Page Size [        | 10 ~                  |   |   |     |   |

8. GuestLinks can be reviewed, refreshed, and deleted in the Guest Links tab. Refreshing a GuestLink will send a prompt to the candidate. Deletion will mean that the GuestLink can no longer be used by the candidate.

| → C  https://c | * +<br>cloud.trustid.co.uk/vpe.svc/w | ebclient/#/home/guestl | Links/guestLinksView   |                   |                        |                       | 07                     | ☆ 23 © ≯ ( | M |
|----------------|--------------------------------------|------------------------|------------------------|-------------------|------------------------|-----------------------|------------------------|------------|---|
|                | TRUST ID My C                        | hecks All Checks       | Reports Manage         | Users Guest Links | New Check -            |                       | Welcome<br>Meg Riley 🔻 |            |   |
|                | info@trustid.co.uk                   | \$ 0118 466 0822       |                        |                   |                        |                       | Remaining Credits -391 |            |   |
|                | Guest Links 1-1of1                   | Search                 |                        |                   |                        | Filter                | Create Guest Link      |            |   |
|                | Creator O                            | Created Date 🗘         | Expiry Date 🗘          | Guest Name 🗘      | Guest Email 🗘          | Organisation-Branch 🗘 | Action                 |            |   |
|                | meg.demo                             | 16 February 2021 17:28 | 23 February 2021 17:28 | Meg Riley         | meg.nley@trustid.co.uk | TrustID-TrustID       | 5 🗎                    |            |   |
|                |                                      |                        |                        |                   |                        |                       | 1 Page Size 10 V       |            |   |
|                |                                      |                        |                        |                   |                        |                       |                        |            |   |
|                |                                      |                        |                        |                   |                        |                       |                        |            |   |
|                |                                      |                        |                        |                   |                        |                       |                        |            |   |
|                |                                      |                        |                        |                   |                        |                       |                        |            |   |
|                |                                      |                        |                        |                   |                        |                       |                        |            |   |
|                |                                      |                        |                        |                   |                        |                       |                        |            |   |
|                |                                      |                        |                        |                   |                        |                       |                        |            |   |
|                |                                      |                        |                        |                   |                        |                       |                        |            |   |
|                |                                      |                        |                        |                   |                        |                       |                        |            |   |
|                |                                      |                        |                        |                   |                        |                       |                        |            |   |
|                |                                      |                        |                        |                   |                        |                       |                        |            |   |
|                |                                      |                        |                        |                   |                        |                       |                        |            |   |
|                |                                      |                        |                        |                   |                        |                       |                        |            |   |
|                |                                      |                        |                        |                   |                        |                       |                        |            |   |
|                |                                      |                        |                        |                   |                        |                       |                        |            |   |
|                |                                      |                        |                        |                   |                        |                       |                        | Accessing. |   |

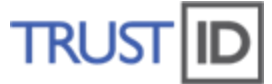

9. Once the candidate has used the link, uploaded documentation and the check has been processed, you will receive an email from <u>Cloud@TrustID.co.uk</u> to confirm that the application is complete. Results of the check can be viewed by selecting the application in 'My Checks' or 'All checks' for your branch, select the downward arrow to the right of the name and select 'download PDF'. PDF reports are stored on the portal for 10 days, after 10 days they will be deleted and cannot be retrieved.

| TRUST  |                                                                                        | sks Reports Manage                        | Users Guest Links New Check 👻                 |                | r           | Welcome<br>Meg Riley <del>-</del> |   |  |  |
|--------|----------------------------------------------------------------------------------------|-------------------------------------------|-----------------------------------------------|----------------|-------------|-----------------------------------|---|--|--|
| 📾 info | @trustid.co.uk                                                                         | 2                                         |                                               |                | Remaining   | Credits -389                      |   |  |  |
| O Com  | pleted Checks 1-4 of 4                                                                 |                                           |                                               |                | Pe          | nding 🔞                           | ] |  |  |
|        | Meg Alice Riley<br>Created: 16 February 2021 13:17<br>Updated: 16 February 2021 14:31  | Organisation/Branch<br>TrustID<br>TrustID | Created by<br>meg.demo, Riley, Meg. (TrustID) | Documents<br>1 | No Alerts   | <u>*</u> 0                        |   |  |  |
|        | Lauren Oaullivan<br>Created: 16 February 2021 13:15<br>Updated: 16 February 2021 14:09 | Organisation/Branch<br>TruatID<br>TrustID | Created by<br>meg.demo, Riley, Meg. (TrustID) | Documents<br>1 | 📀 No Alerts | <u>±</u> 0                        |   |  |  |
|        | Meg Alice Riley<br>Created: 11 February 2021 10:40<br>Updated: 11 February 2021 11:54  | Organisation/Branch<br>TrustID<br>TrustID | Created by<br>meg.demo, Riley, Meg. (TrustID) | Documents<br>1 | No Alerts   | <u>+</u> 0                        |   |  |  |
|        | Lauren Oeullivan<br>Created: 11 February 2021 10:37<br>Updated: 11 February 2021 11:42 | Organisation/Branch<br>TrustID<br>TrustID | Created by<br>meg.demo, Riley, Meg. (TrustID) | Documents<br>1 | No Alerts   | <u>+</u> 0                        |   |  |  |

TRUST ID v1.0.202102

Powered by Trust ID 17.2021 TeartID Limited, All Diabits Decemend Work 2

#### 0118 466 0822 help@trustid.co.uk

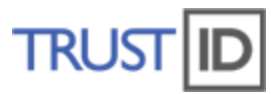

| TRUS                       |                                                                                                    |                                                            |            |                                             | ×                 | Riley 🖛  |
|----------------------------|----------------------------------------------------------------------------------------------------|------------------------------------------------------------|------------|---------------------------------------------|-------------------|----------|
| a in                       |                                                                                                    |                                                            |            |                                             |                   | lite 225 |
| TRUST                      |                                                                                                    | Right to Work Report                                       |            |                                             |                   |          |
| Applicant Name             | Lauren OSULLIVAN                                                                                                    | R                                                          | ight to Wo | ork Checklist                               |                   |          |
| Applicant ID<br>Reference  | 123456                                                                                                    | Employer Checks                                            |            | TrustiD Checks                              |                   |          |
| Submitted by               | Meg Riley, 01/04/2021, 10:47:29                                                                                                    | Seen originals of all documents?                           | No         | Dates of birth consistent across documents? | Not               |          |
|                            | TrustID (Reading)                                                                                                    | Checked photographs?                                       | Yes        | Documents in date?                          | Not               |          |
| Documents Checked          | Passport                                                                                                    | Dates of birth consistent with the person's<br>appearance? | Yes        |                                             | Applicable        |          |
|                            |                                                                                                    | Do all documents appear genuine?                           | Yes        | Do any work restrictions apply?             | Applicable        |          |
|                            |                                                                                                    |                                                            |            | Names consistent across documents?          | Not<br>Applicable |          |
|                            |                                                                                                    |                                                            |            | Is a follow up check required?              | No                |          |
|                            |                                                                                                    |                                                            |            | Date follow up check required?              |                   |          |
| Status Notes               | Adjusted check undertaken on the date above in this<br>Report due to Coxid-19.                                                                                                   |                                                            |            |                                             |                   |          |
|                            | Please note: You will need to conduct a retrospective<br>check once the measures have ended. For more<br>information go to:<br>https://www.gov.uk/guidance/coronavirus_covid-19- |                                                            |            |                                             |                   |          |
| Pinht to Work Status       | right to work checks                                                                                                    |                                                            |            |                                             |                   |          |
| Togin to troit status      | On the basis of the documents supplied and the Right to Work checks listed opposite.                                                                                             |                                                            |            |                                             |                   |          |
|                            |                                                                                                    |                                                            |            |                                             |                   |          |
| This report is prepared st | rictly for the benefit of the purchaser of the TrustID                                                                                                    | ) system                                                   |            |                                             |                   |          |
| that generated it and is s | ubject to TrustID terms and conditions as supplied.                                                                                                    | CONFIDENTIAL                                               |            |                                             |                   |          |

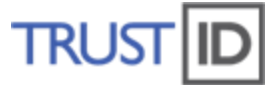

#### 10. Check The verification is listed as 'Passed'

If there are any 'alerts' then these will be listed in red, where the identity has not been verified, in these instances you will need to send the applicant a new link and advise that the check has not been verified. Typical examples may be that; the passport has not been uploaded in full i.e. missing some of the passport number or the selfie lighting is not sufficient/too much glare. Contact PPC who will support as required.

10a. Example – failed verification

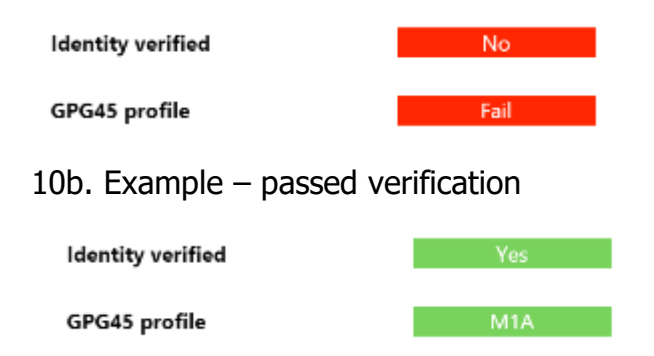

# 11. Likeness Check

Download the report and arrange a video call with the applicant to undertake a 'likeness' check. In the presence of the employee review the 'Digital Identity Right to Work Check' provided by Trust ID and check:

- the photographs are consistent with the appearance of the individual (this means you must see them in person via video call)
- check dates of birth listed are consistent across documents and that you are satisfied that these correspond with the appearance of the individual.
- Please then add a note to the PDF: "The date on which this `likeness' check was made: [DATE and TIME]" + signature & printed name.
- Submit the completed form to the casual worker process as usual: <u>Entitlement to work in the UK – People, Performance and Culture</u> <u>(lincoln.ac.uk)</u>
- It is important that you confidentially destroy/delete the right to work documentation once it has been saved in the correct location.